How to Access and Use ITC100-S3 Moodle (online course manage system)

- Login onto <u>http://moodle.salemstate.edu/</u>
- Choose semester by clicking "Fall 2010"
- (Our class is on page 3) Click on "Page...3"
- Select our class by clicking on "**ITC100\_s3**\_2106\_3046"
- Use your SSU Navigator Username and Password to login onto ITC100-S3 Moodle
- The major part of the screen will display weekly schedule—go to each week for announcement of assignments, events, class activities...
- Click on "Assignments" to submit your assignments---You have only one chance to submit your solution—double check your solution before you upload it to Moodle!!